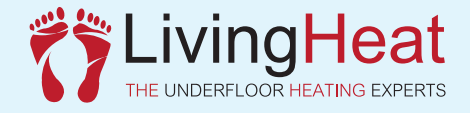

## **Smart Heating App Download**

The **Smart Heating** APP allows you to setup and control your **i5 Wi-Fi** thermostat from anywhere in the world where you have a Wi-Fi or data connection. The APP is available on both IOS and also Android.

Once you have downloaded and installed the APP on your device please follow these steps to control the device / thermostat.

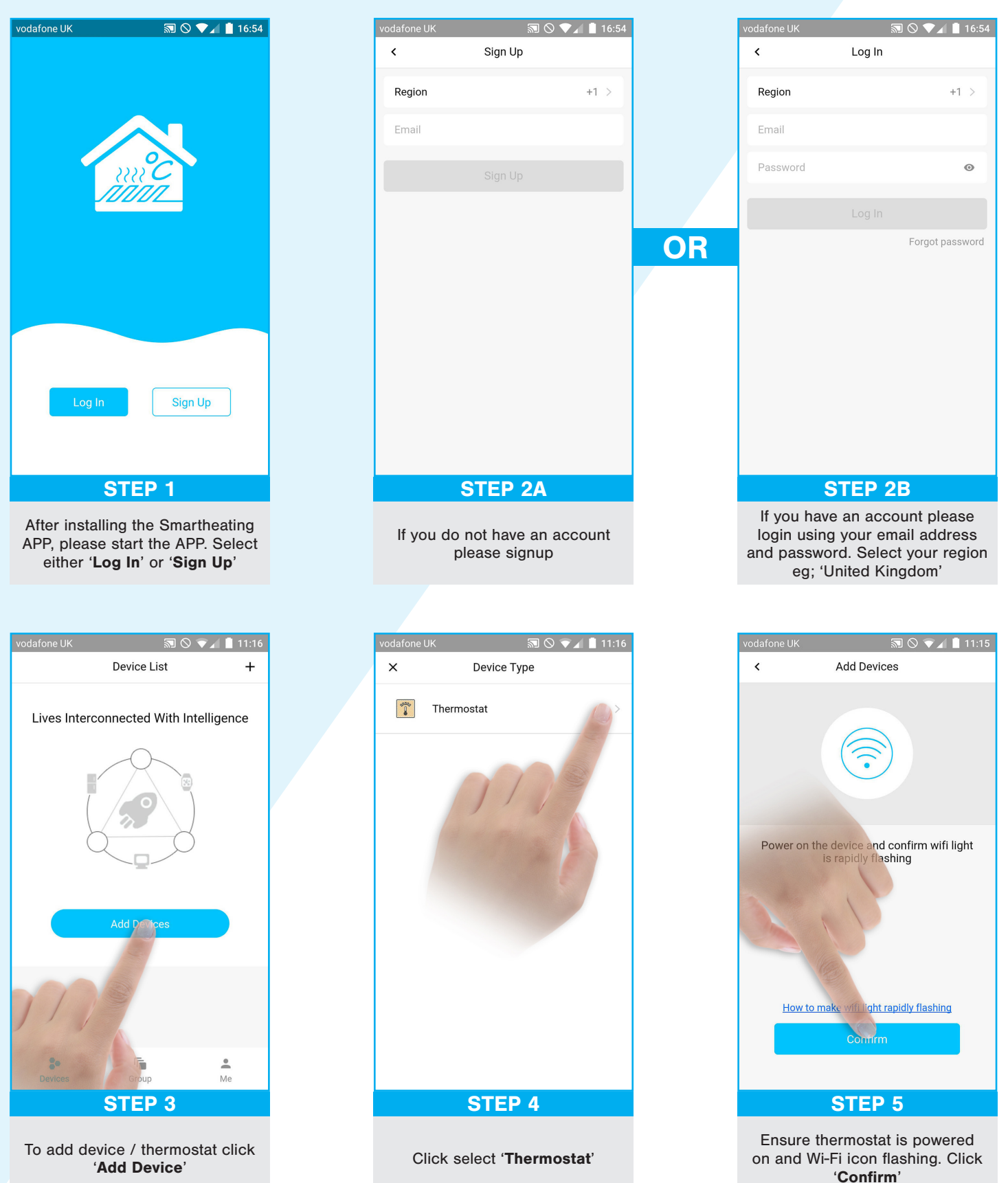

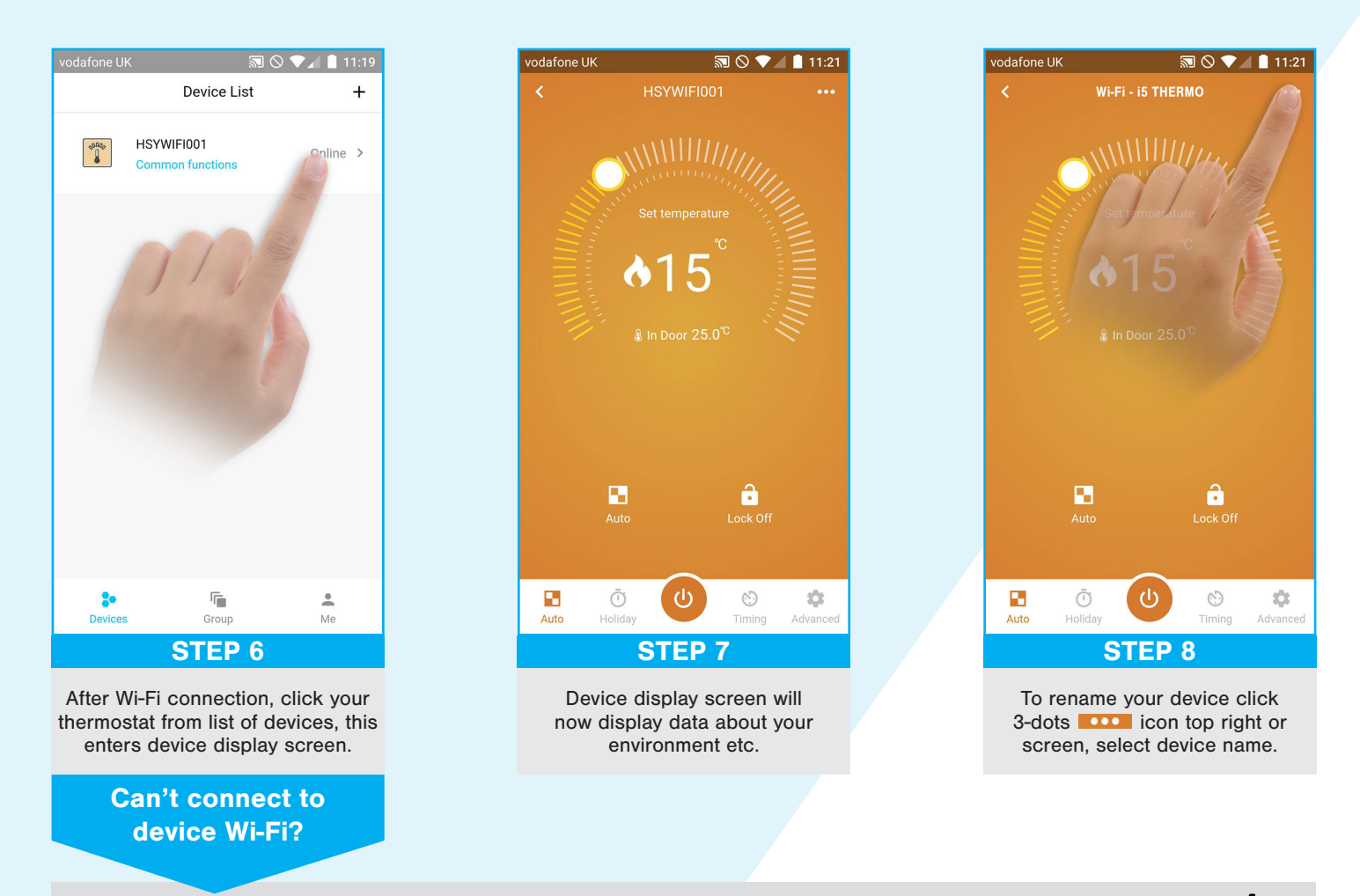

When you connect the Thermostat ensure the Wi-Fi icon is flashing on the screen, if not long press and OK A at the same time until the Wi-Fi icon starts to flash. You can then complete the connection routine from within the APP. You will also need your Wi-Fi password to complete the connection to the Thermostat. Please Note: Only 2.4Ghz Wi-Fi is supported!

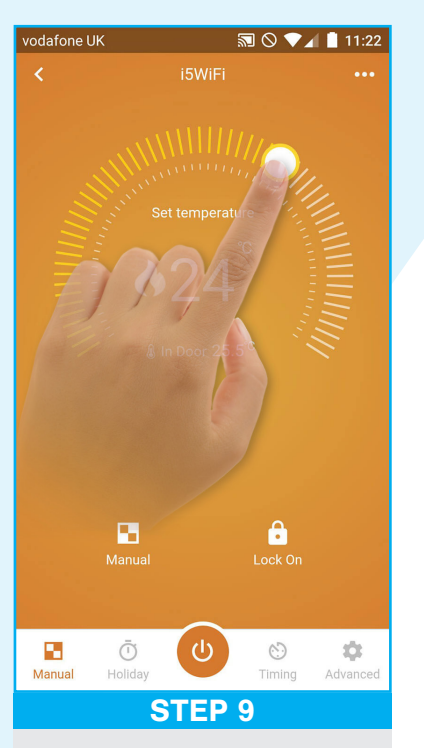

You can now control device. Click and drag temperature dial to adjust temperature manually.

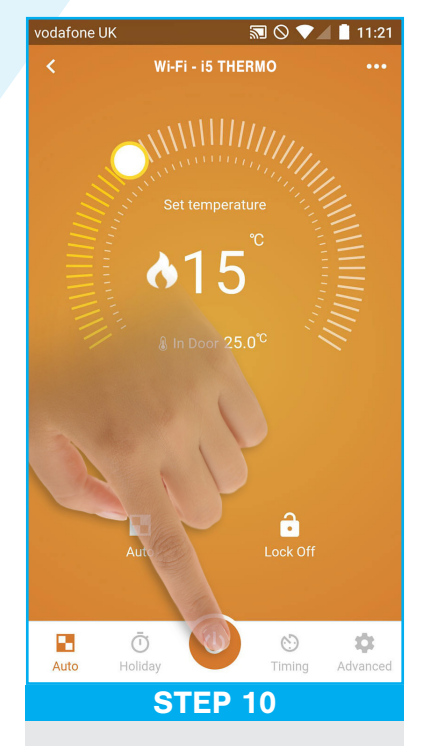

Press Power Button in APP to turn thermostat OFF. Press again to turn thermostat ON.

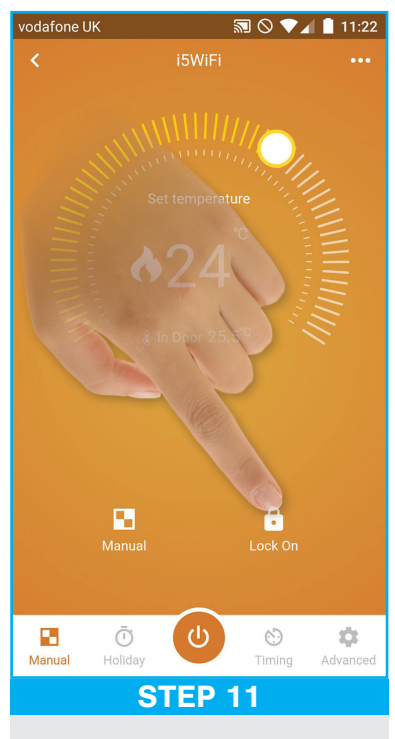

To operate child safety lock press Lock icon. Press again to turn lock ON / OFF

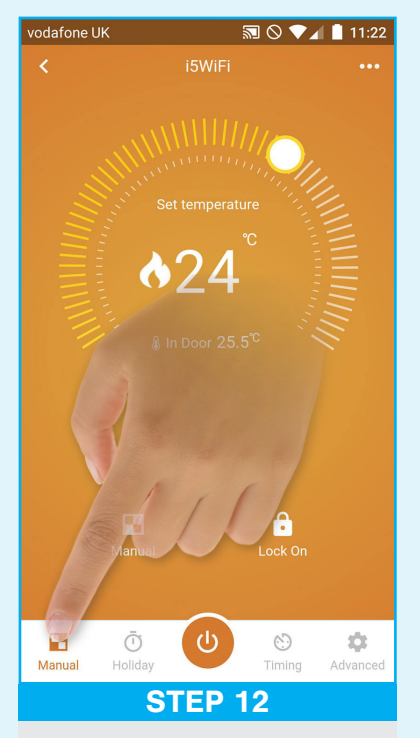

To switch between **Manual** and **Auto** mode click **Manual/Auto** icon and make selection.

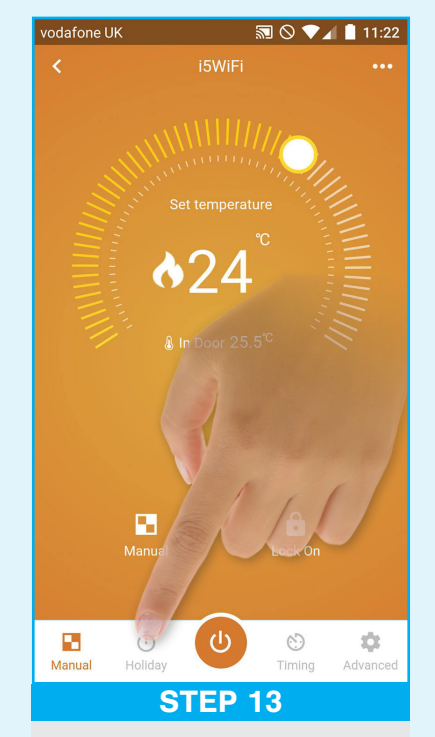

To set Holiday period and temperature press **Holiday** icon. Max: 30 days / 35°C

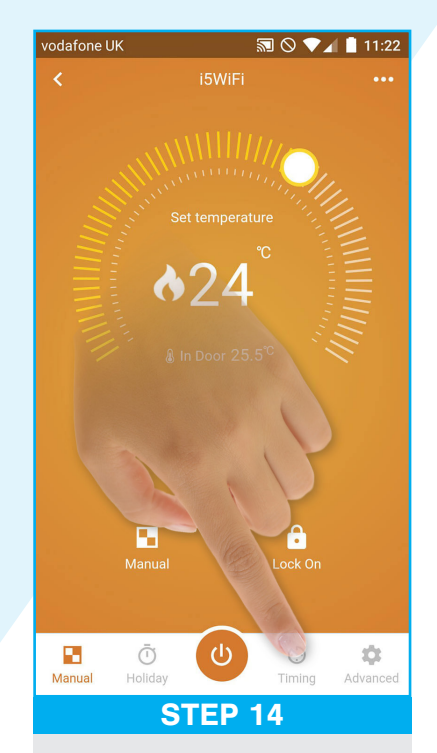

To set Timing Period eg: 5+2, 6+1 or 7 days. Press **Timing** icon. Make selection.

## LivingHeat THE UNDERFLOOR HEATING EXPERTS

Living Heat stock all the best electric underfloor heating systems available from leading brands and manufacturers as well as our own under floor heating systems. This allows us to offer the widest choice of electric underfloor heating systems at the lowest prices anywhere online or in store.

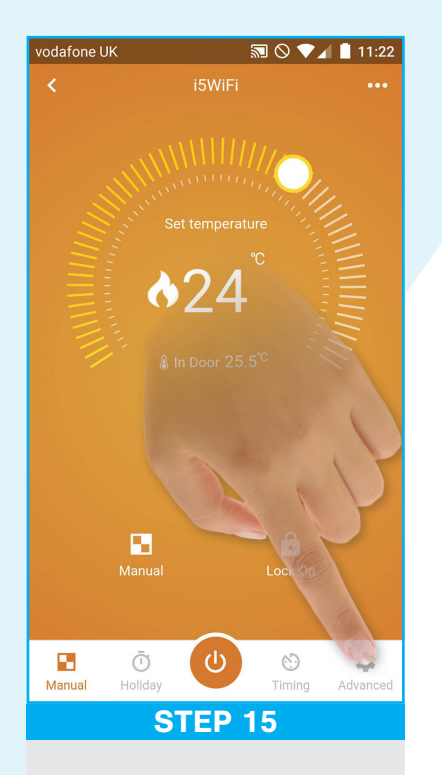

For advanced settings menu press **Advanced** icon.

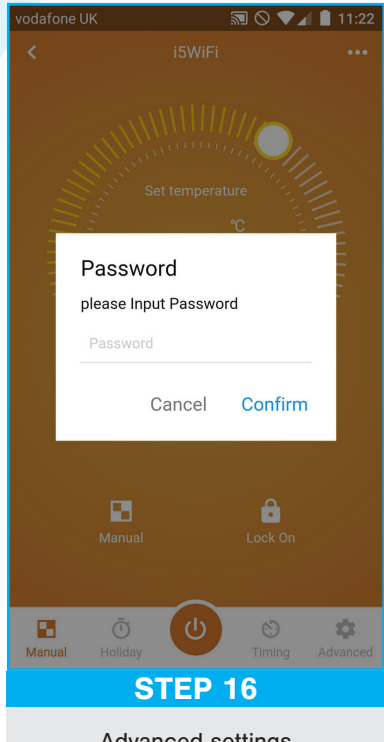

Advanced settings password required **123456** then press confirm.

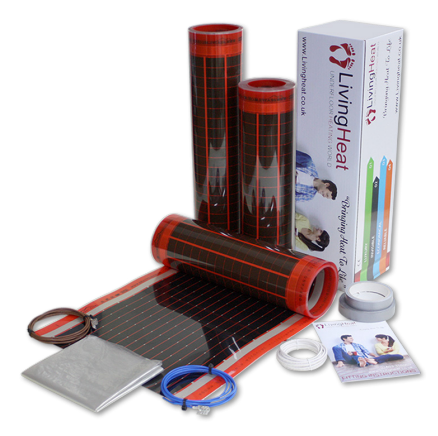

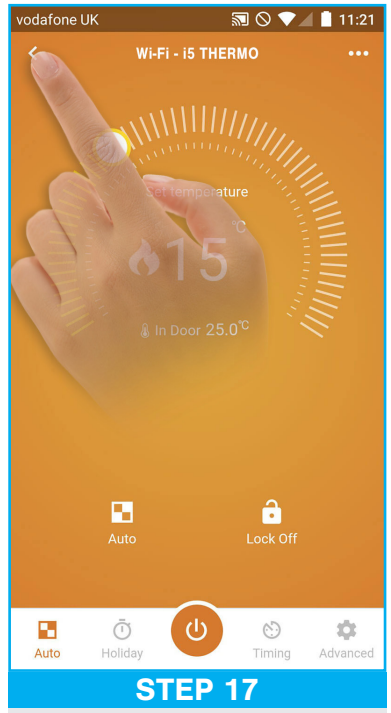

To return to first menu press **Arrow** icon at top left of screen.

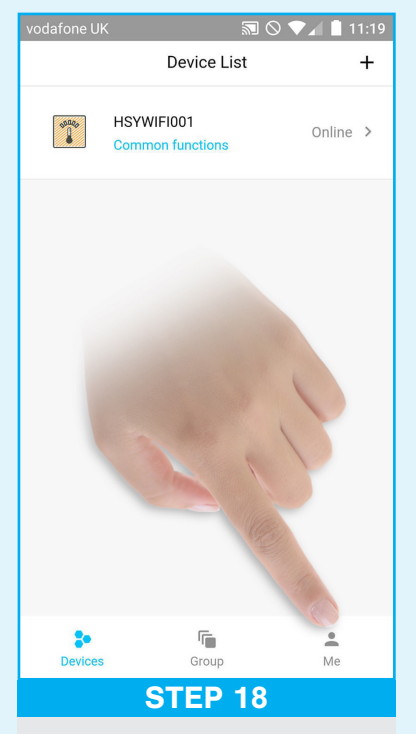

From first menu you can amend your account/profile information. Press **Me** icon to enter profile.

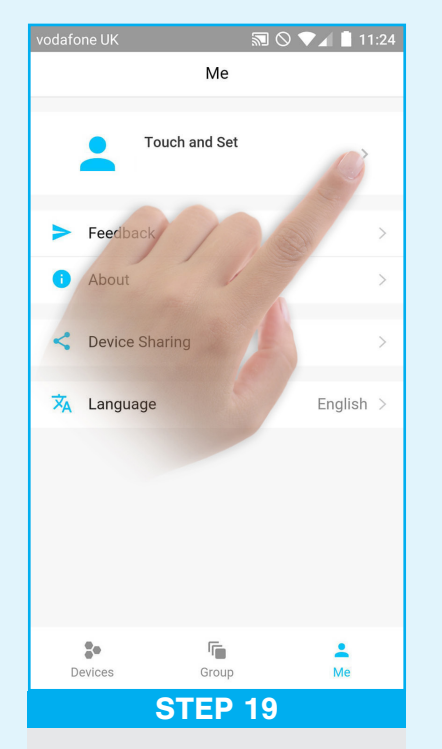

From **Me** profile screen can change details press **Touch and Set** to change profile.

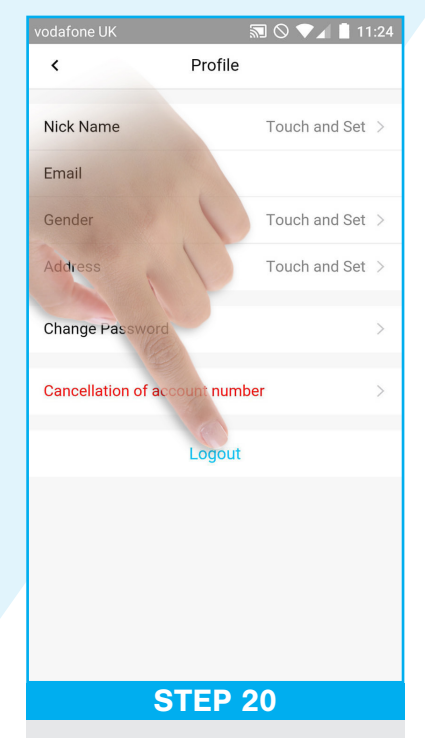

From Profile screen press **Logout** to logout of APP. It is now safe to close APP on your phone.

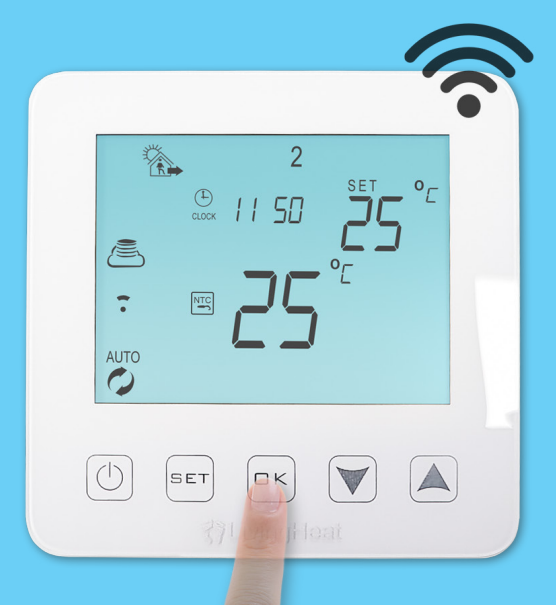

LivingHeat THE UNDERFLOOR HEATING EXPERTS

The **New Wi5 Wi-Fi** underfloor heating thermostat is simple to use but really stands out with its low profile sleek modern look. With an ultra flat gloss screen, micro bevel edges and easy and intuitive user interface. This thermostat is not only very clever but also looks great.

The Wi5 Thermostat can be used with all electric underfloor heating systems and comes complete with both air and floor temperature sensors.

The Wi5 has full Wi-Fi control once linked to a smart phone or tablet it can be controlled from anywhere in the world, any time. Multiple Wi5's can be linked to one or multiple phones for full and easy home or office controls.

To download the APP please scan the following respective QR Codes with your phone. You may have to install QR Code scanning software or apps on your device for this step.

## ANDROID APP

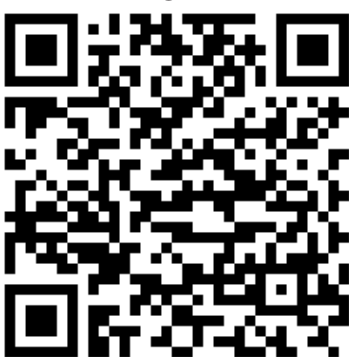

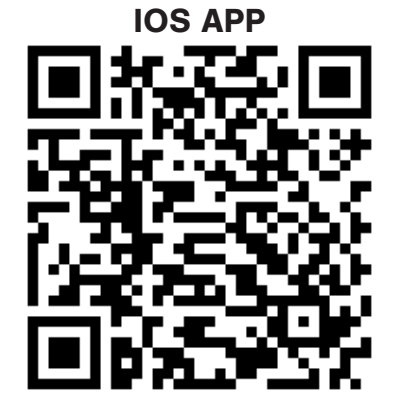